# VEROSOL User Guide V1.0 ONLINE SHUTTER ORDERING

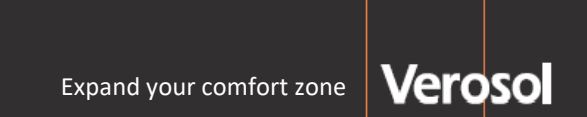

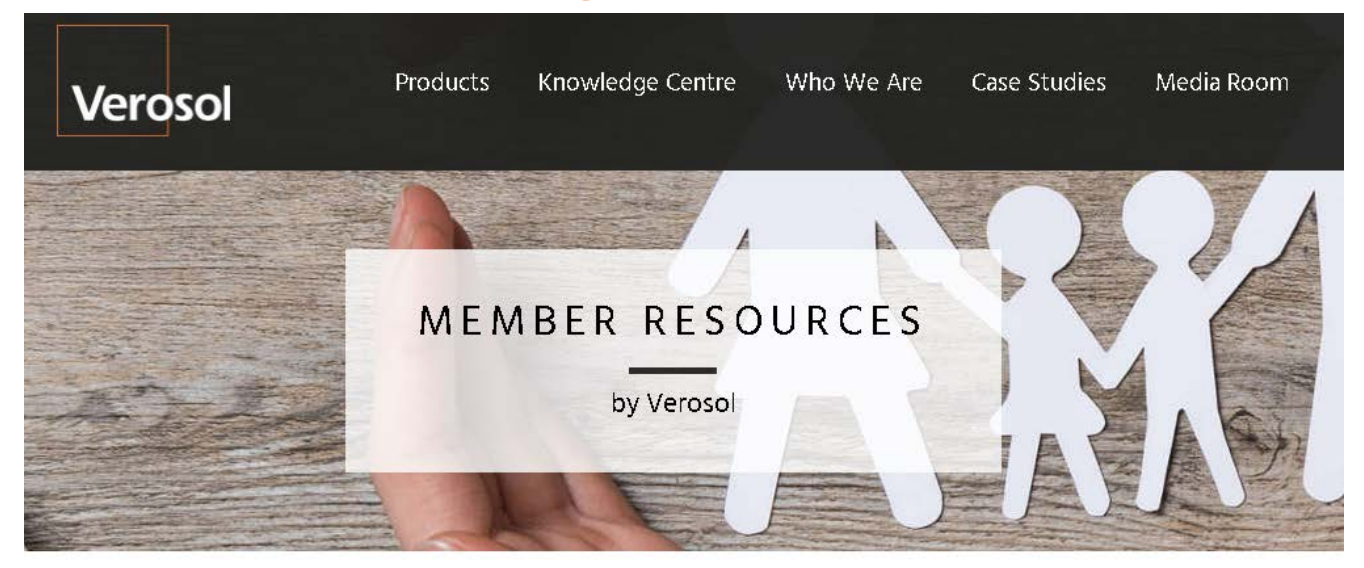

### LOG IN to the Verosol Website - Knowledge Centre

- Member Resources
- Order Online
- Shutter Ordering & Made 2 Fit

#### MEMBER RESOURCES

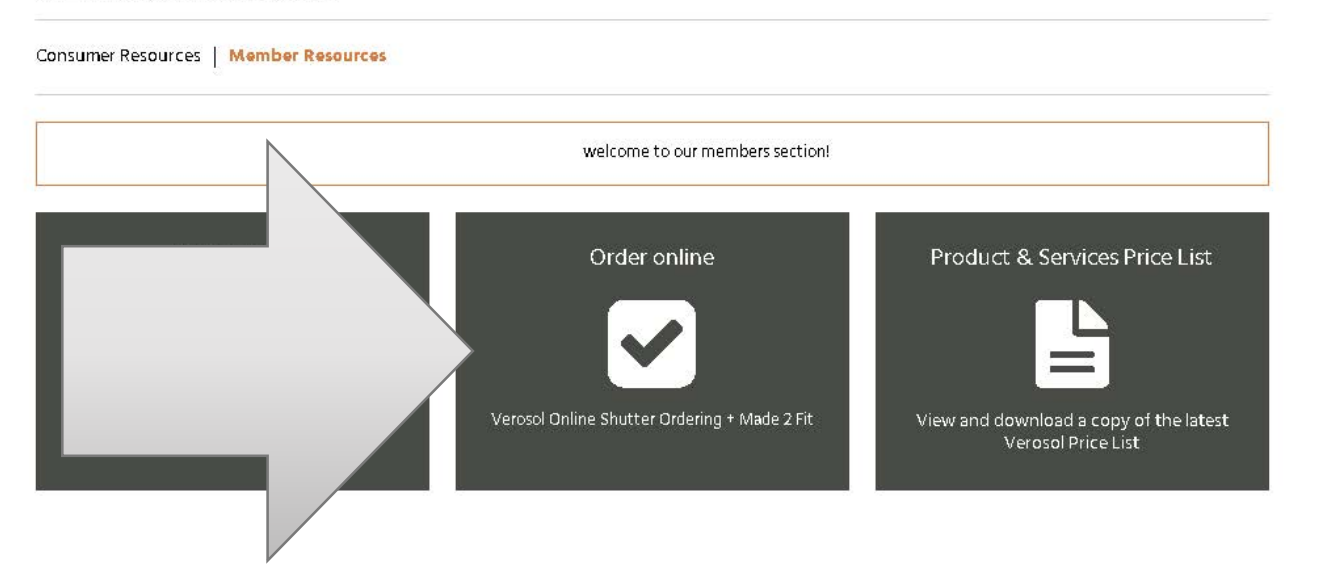

Verosol Products

ts Knowledge Centre

Who We Are

Case Studies Image Gallery

Q

### **ONLINE SHUTTER ORDERING**

|   | Links                                        |      |          |  |  |  |  |  |  |
|---|----------------------------------------------|------|----------|--|--|--|--|--|--|
| 1 | Online Ordering – Verosol Distributor Portal | Link | œ        |  |  |  |  |  |  |
| 2 | Made 2 Fit – Online Booking Form             | Link | œ        |  |  |  |  |  |  |
|   | Resources                                    |      | Download |  |  |  |  |  |  |
| 3 | Customer online ordering guide               | Link | *        |  |  |  |  |  |  |
|   | Made 2 Fit User Guide                        | Link | Ł        |  |  |  |  |  |  |

### Links will open: ORDERING PORTAL / Made 2 Fit Booking Form

**Resources** will open: User Guides

### Available Options ONLINE ORDERING

### Click onto Links for:

### 1. Distributor Portal

- Place your shutter orders online

### 2. Made 2 Fit

- Make a booking online for Made 2 Fit

### Resources

### **Click onto Links for:**

### 3. Online User Guides

- Download copy of user guides

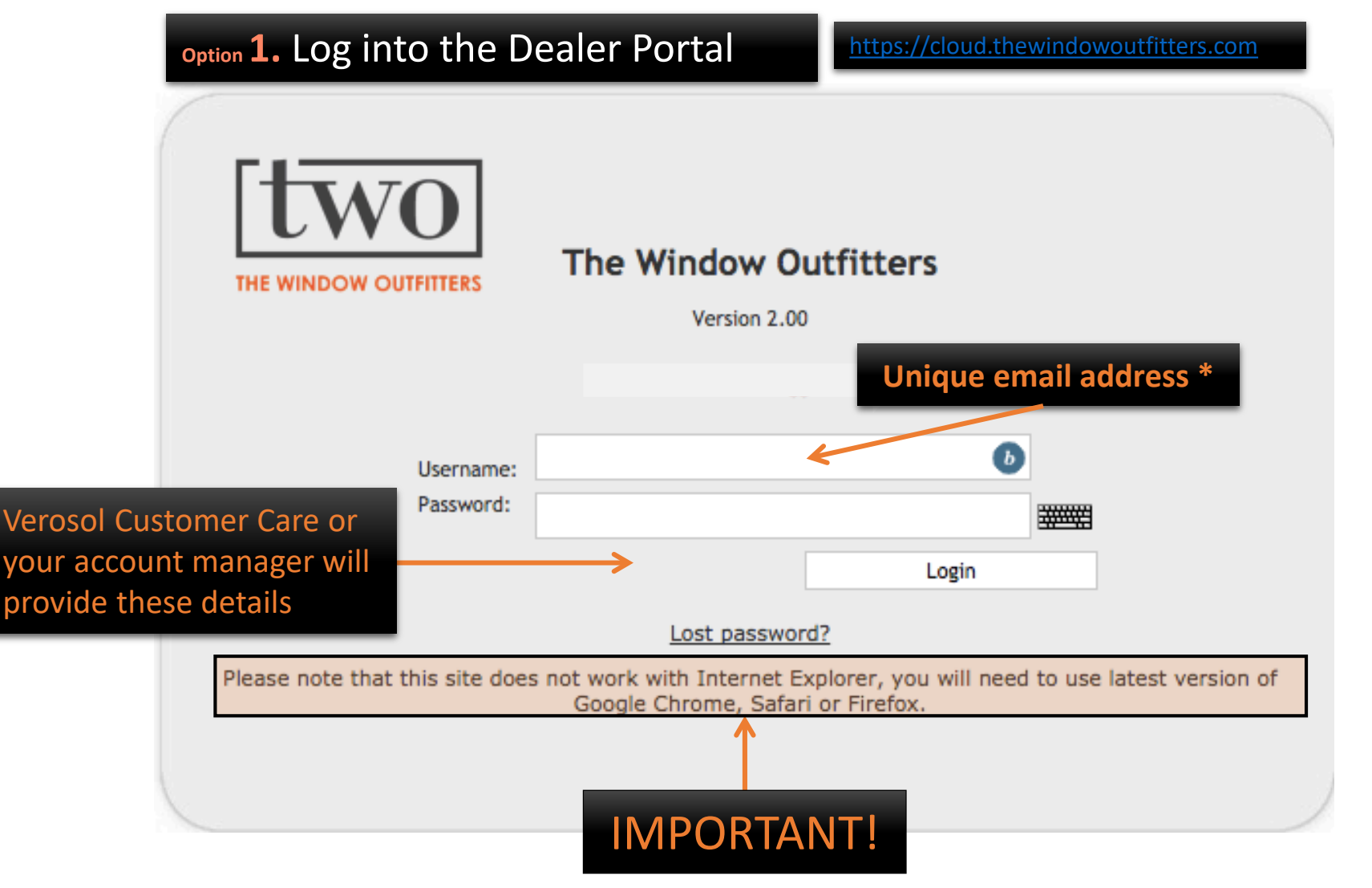

### 1. LOG IN to the Dealer Portal

- Enter Username
- Enter Password
- Click Login

**DO NOT USE Internet Explorer** Ensure latest Browser Version of: **Google Chrome, Safari or Firefox** 

### \* Unique email address required

 Username - cannot use a previously registered TWO email address

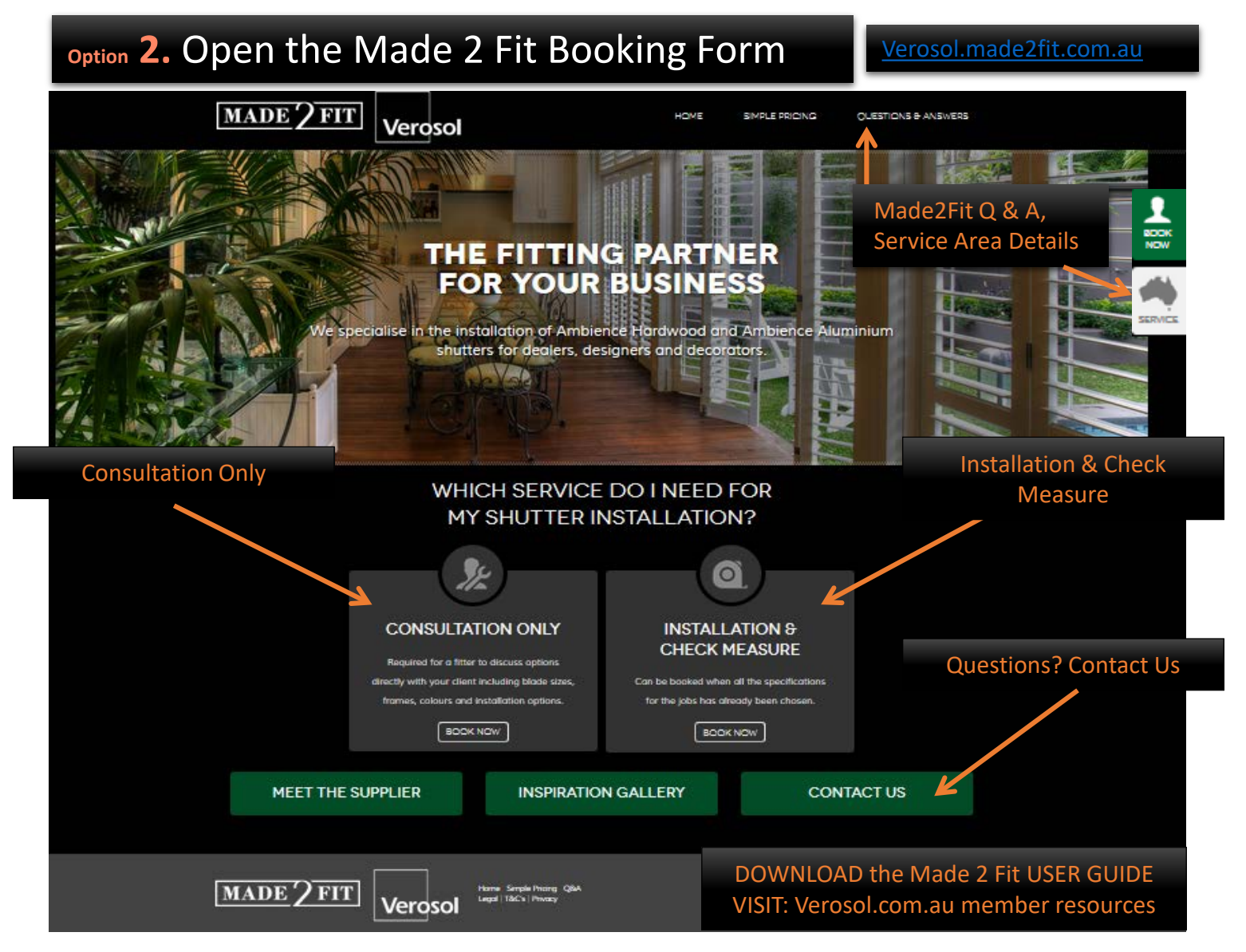

### **2. OPEN the Made 2 Fit Booking Form** Select from the following options:

- Book Installation and Check Measure
- Book Consultation Only

### Additional Information:

- Check out the Service Area(s) Aust wide – Click onto "Services"
- Review answers to commonly asked questions – Click onto "Q & A"
- Still have a question, or need help with your booking:
  - P: 1800 825 455
  - E: made2fit@verosol.com.au

### FOR ADDITIONAL INFORMATION and User Guides Log into the Verosol website

Navigate to Members Resources Online Shutter Ordering

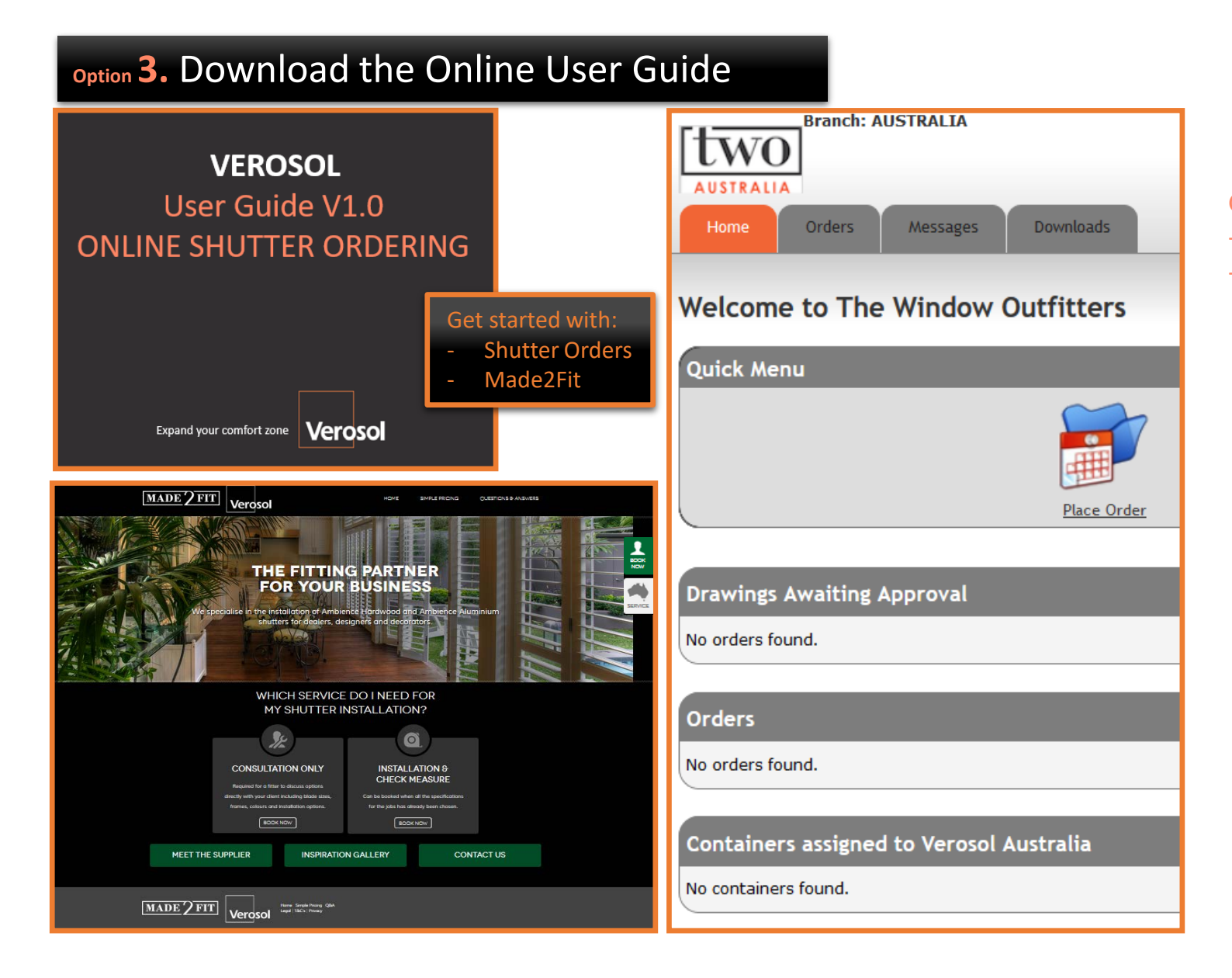

### **3. Download Online User Guide** Get started with:

- 1. Online Ordering Portal
- 2. Made 2 Fit Bookings

### Shutter Order Portal

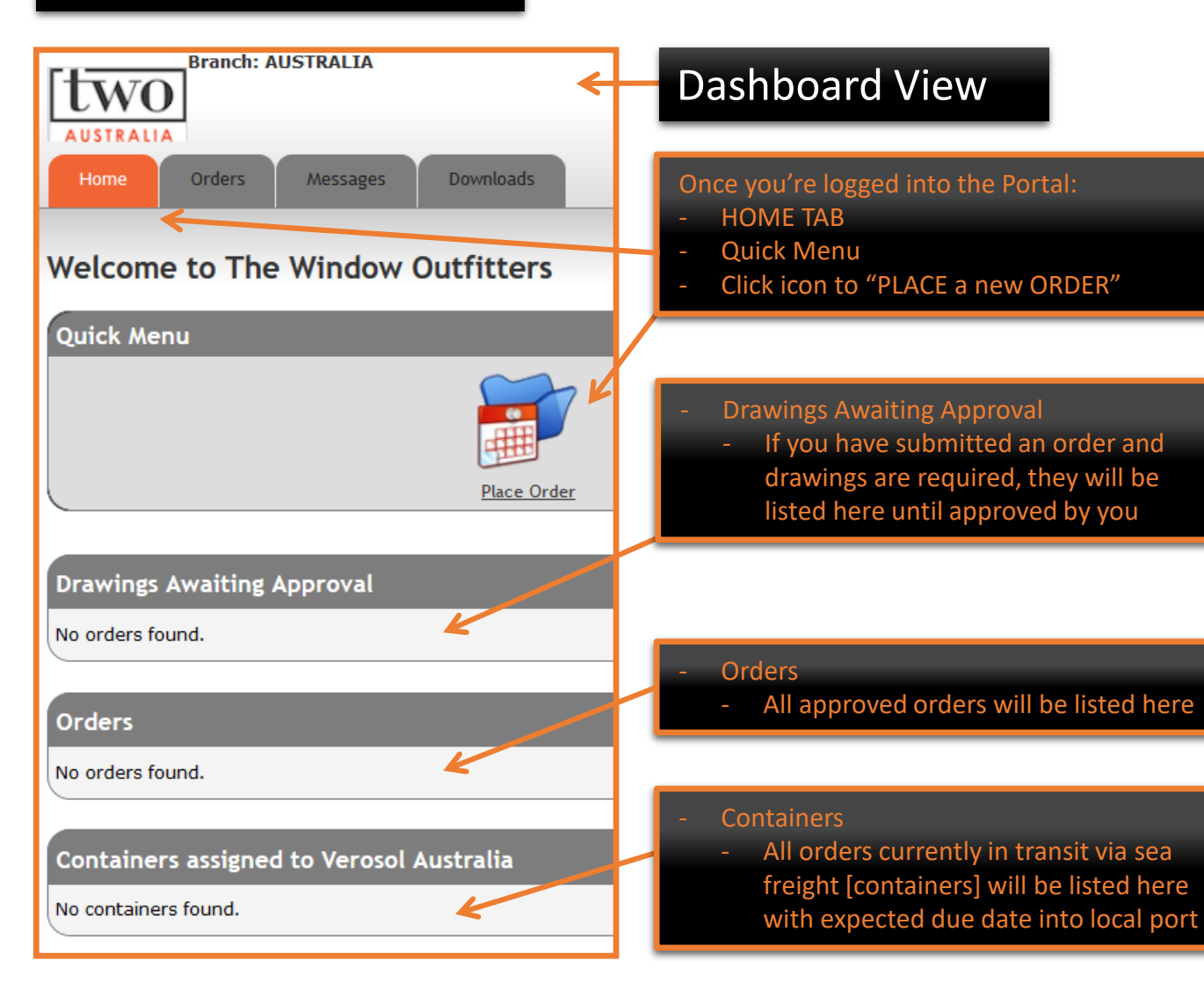

### HOME TAB

### **Quick Menu**

Place a new Order

### **Drawings Awaiting Approval**

- Orders pending drawing approval

### Orders

- List of all current Orders

### **Containers**

List of all Orders in transit [sea freight container]

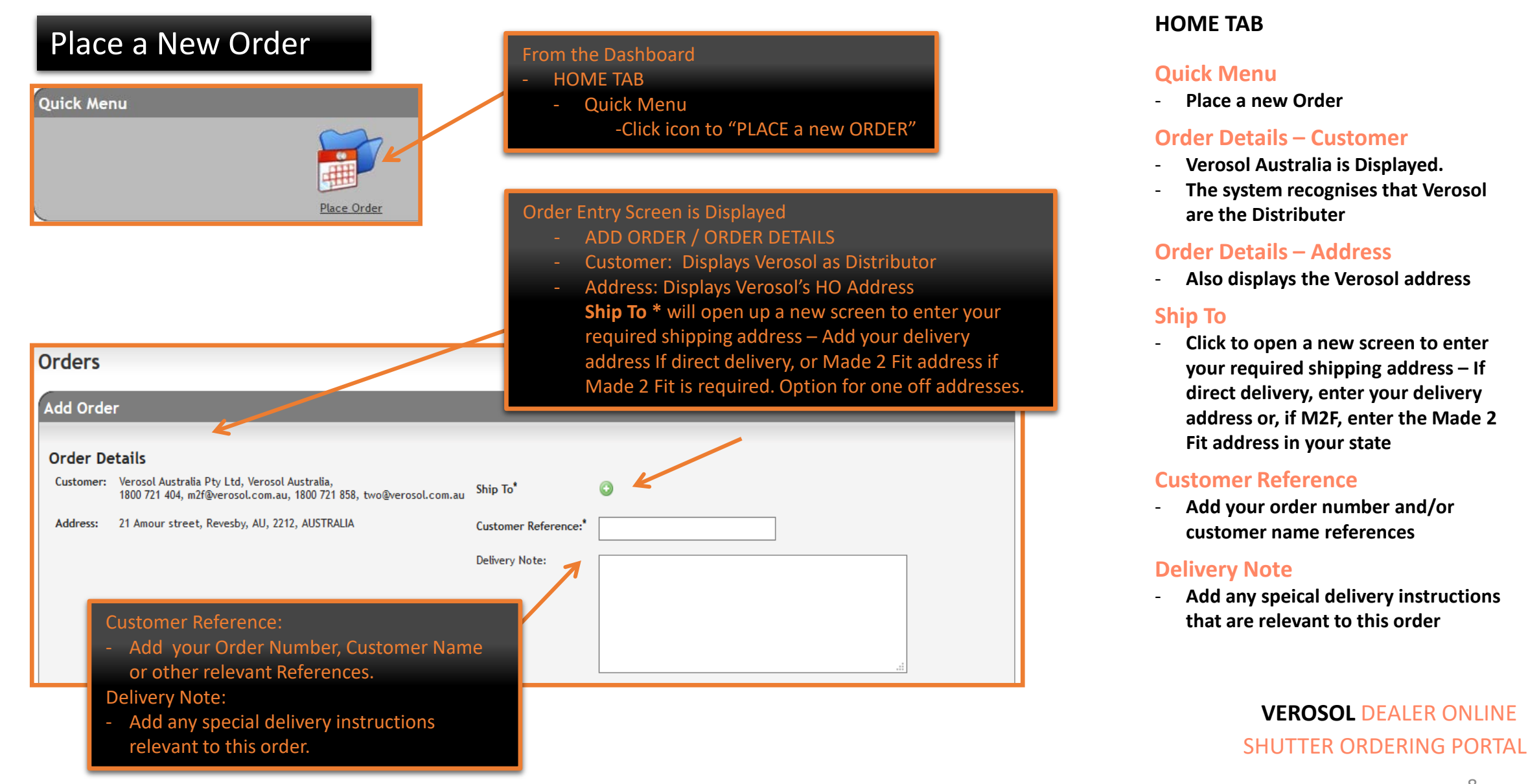

| Shutter (                                                                                                    | Jrder Portal                                                                                                    | Add New Ship                                                                                                    | Add New Shipping Address:<br>- Complete all fields *                                                                                                    |
|----------------------------------------------------------------------------------------------------|----------------------------------------------------------------------------------------------------|----------------------------------------------------------------------------------------------------|----------------------------------------------------------------------------------------------------|
| Customer:<br>Street Address*:<br>City / Suburb*:<br>Province / State:<br>ZIP Code / Post Code*:<br>Country*:<br>Phone Number*:<br>Type*: | Verosol Australia Pty Ltd, Verosol Australia                                                                                          | Customer:<br>Street Address <sup>*</sup> :<br>City / Suburb <sup>*</sup> :<br>Province / State:<br>ZIP Code / Post Cod<br>Country <sup>*</sup> :<br>Phone Number <sup>*</sup> :<br>Type <sup>*</sup> : | Verosol Australia Pty Ltd, Verosol Australia<br>1313 Mockingbird Lane<br>Sydney<br>NSW<br>de*: 2000<br>AUSTRALIA<br>02 9555 6888<br>O Business ® Residence |
| One off*:<br>* Required fields                                                                                                    | ● Yes ○ No<br>✓ Save XCancel                                                                                                    | One off*:<br>* Required fields                                                                                                    | <ul> <li>● Yes ○ No</li> <li>✓ Save ➤ Cancel</li> <li>Completed Order Header Details:</li> <li>Ship To Address</li> </ul>                                  |
| Orders<br>Add Order                                                                                                    |                                                                                                    |                                                                                                    | <ul><li>Customer Reference</li><li>Deliver Note</li></ul>                                                                                                  |
| Order Details<br>Customer: Verosol Aus<br>1800 721 40<br>Address: 21 Amour st                                                            | ıtralia Pty Ltd, Verosol Australia,<br>4. m2f@verosol.com.au, 1800 721 858, two@verosol.com.au<br>treet, Revesby, AU, 2212, AUSTRALIA | Ship To <sup>*</sup> 1<br>Customer Reference: <sup>*</sup>                                                                                                    | Account Jones - Order 58775<br>Shop Deliveries at Corner of Mockingbird<br>Lane and Munster Street                                                         |

**NEW ORDER** 

#### **Order Header Details**

- Complete Required Fields

#### Ship To

- Select or Add Required Delivery Address

Please be aware that Freight Charges may apply, and is dependent upon location being shipped to

### **Customer Reference**

- Include your order number, and customer references

### **Delivery Note**

- Include any additional Delivery Instructions

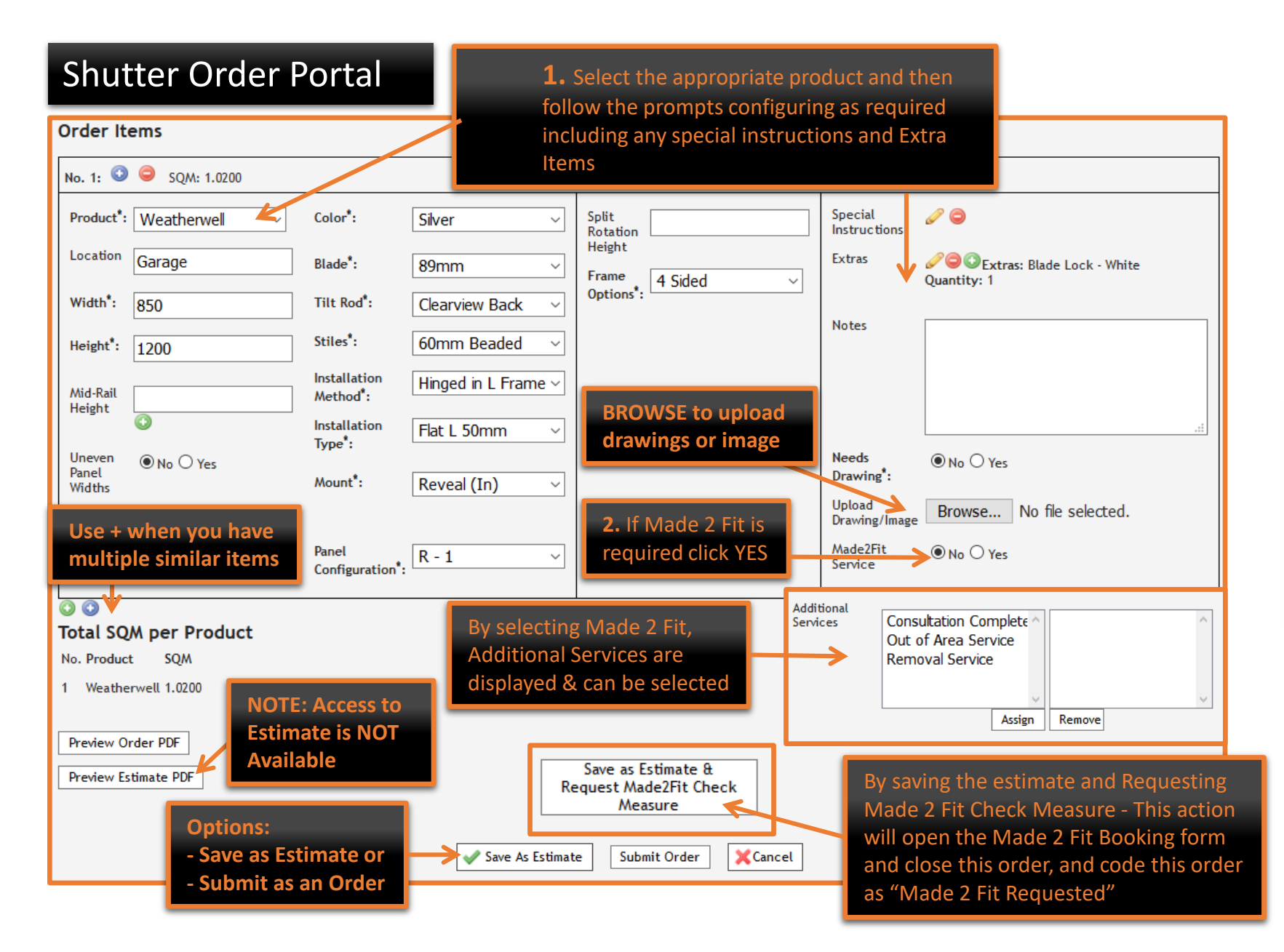

### **ORDER ITEMS**

### **Select Required Product from List**

Follow prompts and Complete Required Fields to configure product

### Instructions / Additional Items

 Add any special instructions, Extras, and Notes

### **Option – Made 2 Fit Service**

Additional services will be displayed you can add services as required

NOTE: If you click on "Save as Estimate & Request Made 2 Fit Check Measure", The Made 2 Fit booking form will open in a web browser. This order will no longer be available for editing – it will be coded as "Made 2 Fit Requested"

If all details are correct and nothing else is required, You can Submit the Order, or save it as an estimate

| Shutter Or                                                                                                    | der Portal                                                                                                    |                                                                                                    |                                                                                                    |
|----------------------------------------------------------------------------------------------------|----------------------------------------------------------------------------------------------------|----------------------------------------------------------------------------------------------------|----------------------------------------------------------------------------------------------------|
| Order Details<br>Customer: Verosol Australia Pty Ltd,<br>1800 721 404, m2f@veroso<br>Address: 21 Amour street, Revesby,<br>Check Details an<br>configuration an | Verosol Australia,<br>J.com.au, 1800 721 858, two@verosol.com.a<br>AU, 2212, AUSTRALIA<br>nd product<br>e correct                                                                                                    | u Ship To*<br>Customer Reference:*<br>Delivery Note:                                                   | Account Jones - Order 58: Shop deliveries at Corner of Mockingbird Lane and Munster Street                                                                                |
| Order Items                                                                                                    |                                                                                                    | Dealer Status:                                                                                         | -                                                                                                    |
| No. 1: C SQM: 1.0200 Product*: Weatherwell  Location Garage Width*: 850 Height*: 1200 Mid-Rail Height Uneven Panel Widths No O Yes Widths                       | Color*:     Silver       Blade*:     89mm       Tilt Rod*:     Clearview Back       Stiles*:     60mm Beaded       Installation     Hinged in L Frame       Method*:     Flat L 50mm       Type*:     Reveal (In)       Panel     R - 1 | <ul> <li>Split<br/>Rotation</li> <li>Height</li> <li>Frame<br/>Options*: 4 Sided</li> <li>Y</li> </ul> | Special<br>Instructions<br>Extras<br>Quantity: 1<br>Notes<br>Needs<br>Drawing':<br>Upload<br>Drawing/Image<br>Browse No file selected.<br>Made2Fit<br>Service<br>No O Yes |
| <ul> <li>Total SQM per Product</li> <li>No. Product SQM</li> <li>1 Weatherwell 1.0200</li> <li>Preview Order PDF</li> <li>Preview Estimate PDF</li> </ul>       | Sele<br>Save<br>Subr                                                                                                    | ct Option:<br>as Estimate<br>nit Order or (<br>Estimate Submit Order                                   | Cancel                                                                                                    |

#### **NEW ORDER**

#### **Order Header Details**

- Check Shipping address, Customer References, & Delivery Notes

#### **Order Items**

- Check Product Type and configuration information is correct

### If Made to Fit is not Required

- Submit the Order, or Save it as an Estimate and come back later to complete and submit.

### Submit Order

 By Submitting an order you are approving it for manufacture and release to the factory. Once submitted, an order cannot be reversed.

| Shutter Order Portal                     |                                                       |                                                              |                                                                    |                                                                                     |                               | ORDERS TAB                              |                        |                        |                 |               |                 |                                        |                                                                  |                                                                |                                           |
|------------------------------------------|-------------------------------------------------------|--------------------------------------------------------------|--------------------------------------------------------------------|-------------------------------------------------------------------------------------|-------------------------------|-----------------------------------------|------------------------|------------------------|-----------------|---------------|-----------------|----------------------------------------|------------------------------------------------------------------|----------------------------------------------------------------|-------------------------------------------|
| From<br>Click<br>Selec                   | n the Dashboard Vi<br>onto The ORDERS<br>ct ESTIMATES | ew<br>TAB                                                    | AUSTRALIA<br>Home<br>Orders<br>Estimate:<br>Order Code             | A Orders Messag<br>Estimates<br>Drawing Needed<br>Delivered Orders<br>Repair Orders | ges Downl                     | oads<br>Custor                          | shboa                  | ard Vi                 | ew              |               | E:              | STIN<br>Dis<br>cui<br>sta<br>[ES<br>be | ATES<br>splays a l<br>rrently in<br>atus<br>STIMATES<br>en appro | ist of all Estin<br>the system<br>are WIP that<br>wed as an Ol | mates<br>and their<br>at has not<br>RDER] |
| AUSTRALIA<br>Home<br>Orders<br>Estimates | Branch: AUSTRALIA<br>Orders Messages Down             | loads<br>Icads<br>ORDERS - I<br>- Est<br>sub<br>- The<br>und | ESTIMATES<br>imates tha<br>pmitted as<br>e status of<br>der "Deale | t have not yet<br>an order are li<br>Estimates is id<br>r Status"                   | been<br>sted here<br>entified | Your Dea<br>₩ « 1 >> >> //              | ler Accou              | unt Detai              | ls [Sub         | mitted B      | y]              |                                        | 🚔 Print   S                                                      | 2222 - Horners Blinds -                                        | • Maxwell Smart (Order) v                 |
| Order Code ♥                             | M2F ♥ Customer Reference ♥                            | Customer 🗢                                                   | Dealer Status ♥                                                    | Shipping Port                                                                       | Date Submitted<br>≑           | Submitted by 🗘                          | TWO Date<br>Approved ≑ | TWO User<br>Approved ≑ | Age (days)<br>⇒ | ) Container # | Main Products 🕏 | m2<br>≑                                | Date Delivered<br>≑                                              | Estimated Delivery<br>Date                                     | Actions                                   |
| AU70741-S1                               | Account Jones - Order                                 | Verosol Australia Pty Ltd, Verosol                           | M2F Requested                                                      | -                                                                                   | 05/09/2017                    | 2222 - Homers Blinds - Maxwell          |                        | -                      | ·               |               | 1. HP Painted   | 0.810                                  | -                                                                |                                                                | 📰 <u>(1)</u> 🍌 🔄 (0)                      |
| AU70799-S1                               | <ul> <li>Account Monk - Order 9833</li> </ul>         | Verosol Australia Pty Ltd, Verosol                           | M2F Requested                                                      | -                                                                                   | 06/09/2017                    | 2222 - Homers Blinds - Maxwell          |                        |                        |                 |               | 1. Weatherwell  | 1.020                                  |                                                                  |                                                                | = (1) 🍌 🚉 (0)                             |
| AU70800-51                               | Account Jones - Order<br>58776                        | Verosol Australia Pty Ltd, Verosol<br>Australia              | Draft                                                              |                                                                                     | 06/09/2017                    | 2222 - Homers Blinds - Maxwell<br>Smart | -                      |                        | -               | -             | 1. Weatherwell  | 1.020                                  | -                                                                | -                                                              | 📰 (1) 📀 🍌 🖳 (0)                           |
|                                          |                                                       |                                                              |                                                                    |                                                                                     |                               |                                         |                        |                        |                 |               |                 | 2.85<br>m2                             |                                                                  |                                                                |                                           |
| Actions: 👒 - Appl                        | y filter 🔍 - Cancel filter (Show all reco             | rds) 🗉 - View Items © - Submit Ord                           | er 🕖 - Get PDF Orde                                                | r 🖉 - Get PDF Estimate 🔏 -                                                          | Get PDF Invoice               | - View Files 🥰 - Drawing waitin         | g for approval 🚨       | - Made2Fit Service     | e               |               |                 |                                        |                                                                  |                                                                | Number of orders: 3                       |

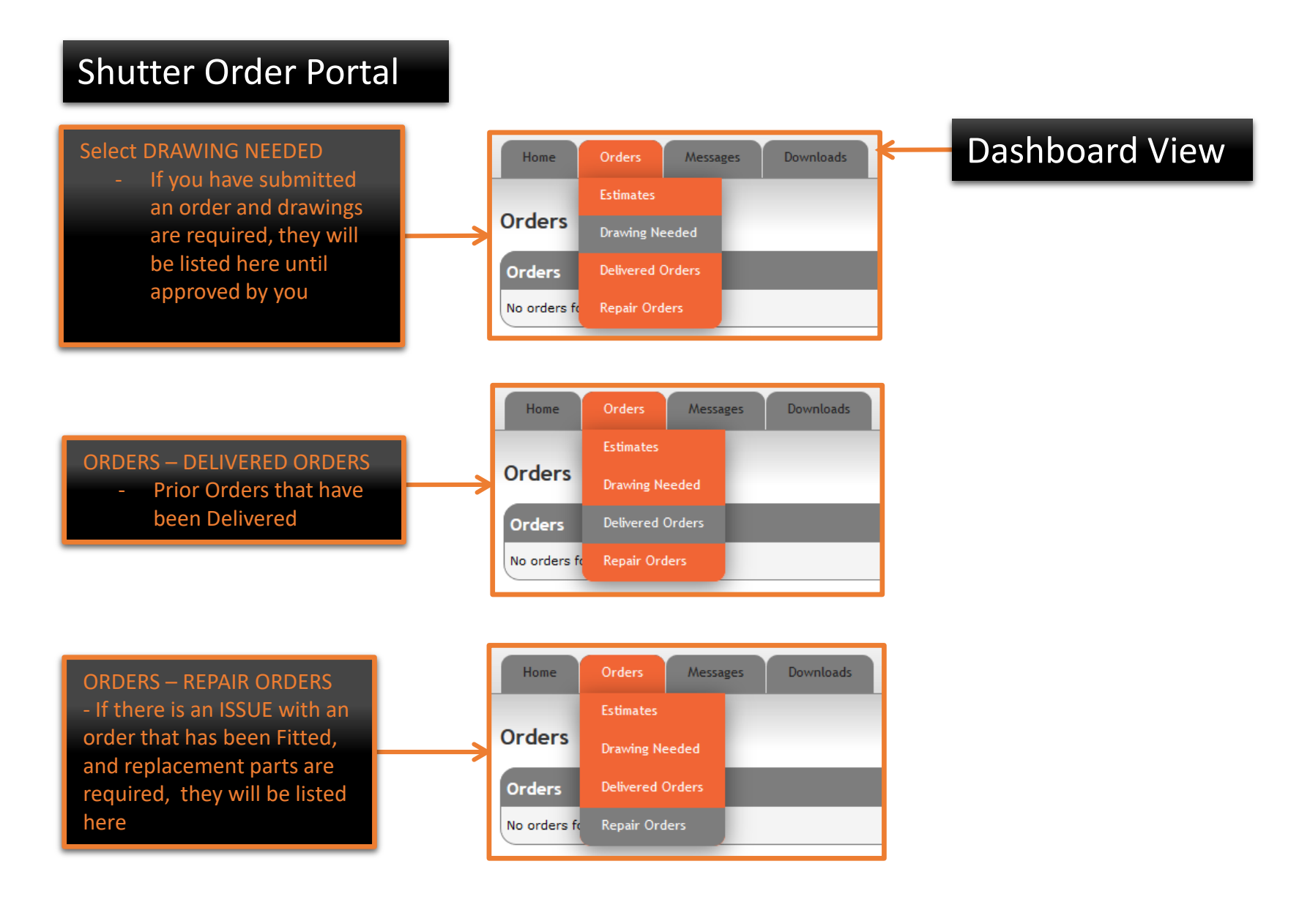

#### **ORDERS TAB**

#### **DRAWINGS NEEDED**

 Displays a list of all Estimates that require Drawings to be approved

#### **DELIVERED ORDERS**

- Displays a list of all prior orders that have been delivered

#### **REPAIR ORDERS**

- Displays a list of all Repair Orders

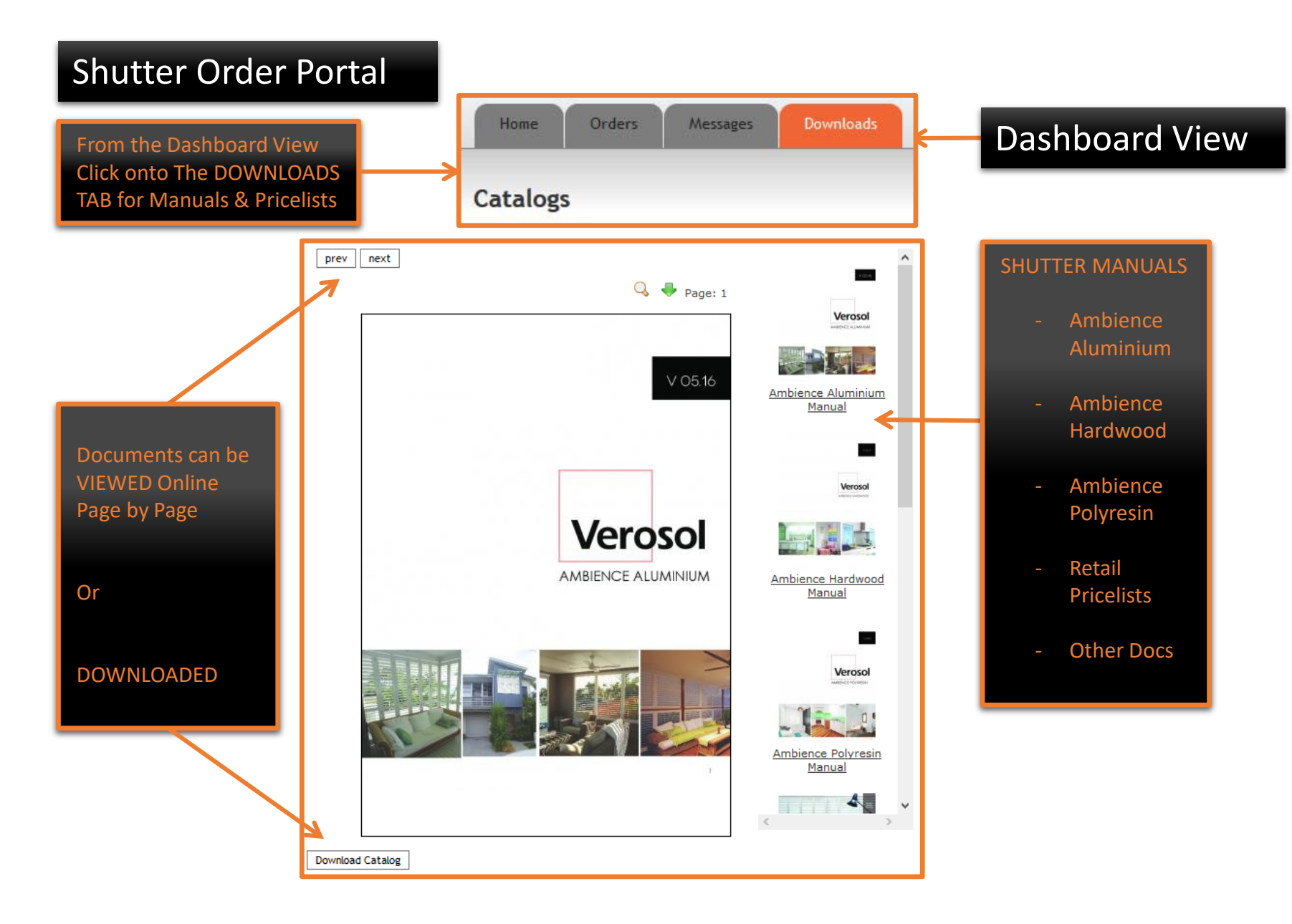

#### **DOWNLOADS TAB**

#### CATALOGS

- Displays a list of all Manuals, Pricelists, and other Documents available online

[Documents can be Viewed Online page by page, or DOWNLOADED]

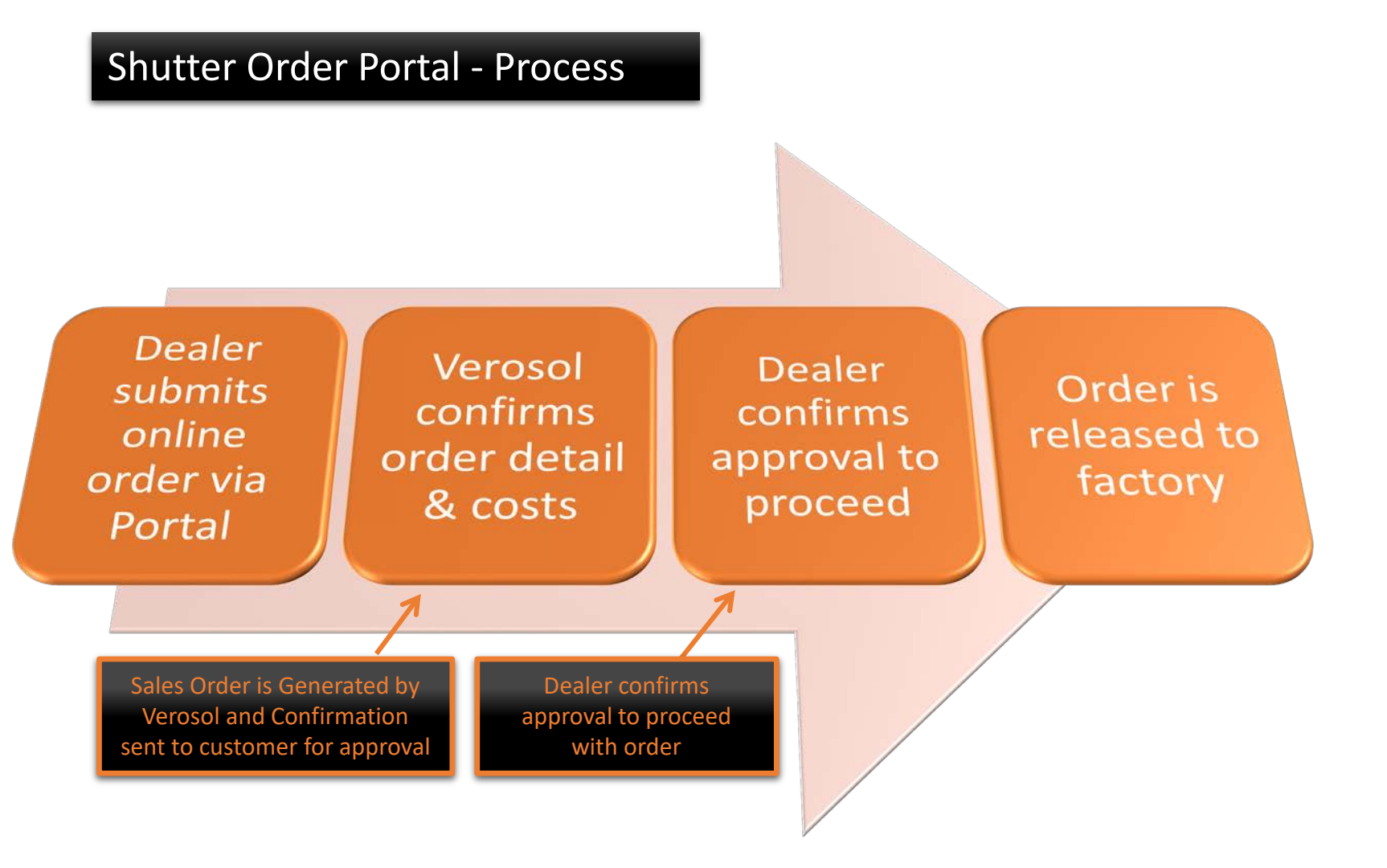

### **ORDER PROCESS – Shutter Order**

### **SUBMITTED ORDER**

- A dealer has submitted a shutter order via the online Portal

### **VEROSOL CONFIRMS ORDER**

 Verosol generate a Sales Order detailing our customers requirements and pricing. Confirmation is sent to dealer for approval to proceed

### **ORDER IS RELEASED TO FACTORY**

- The order is releasd to factory upon receipt of approval from dealer.

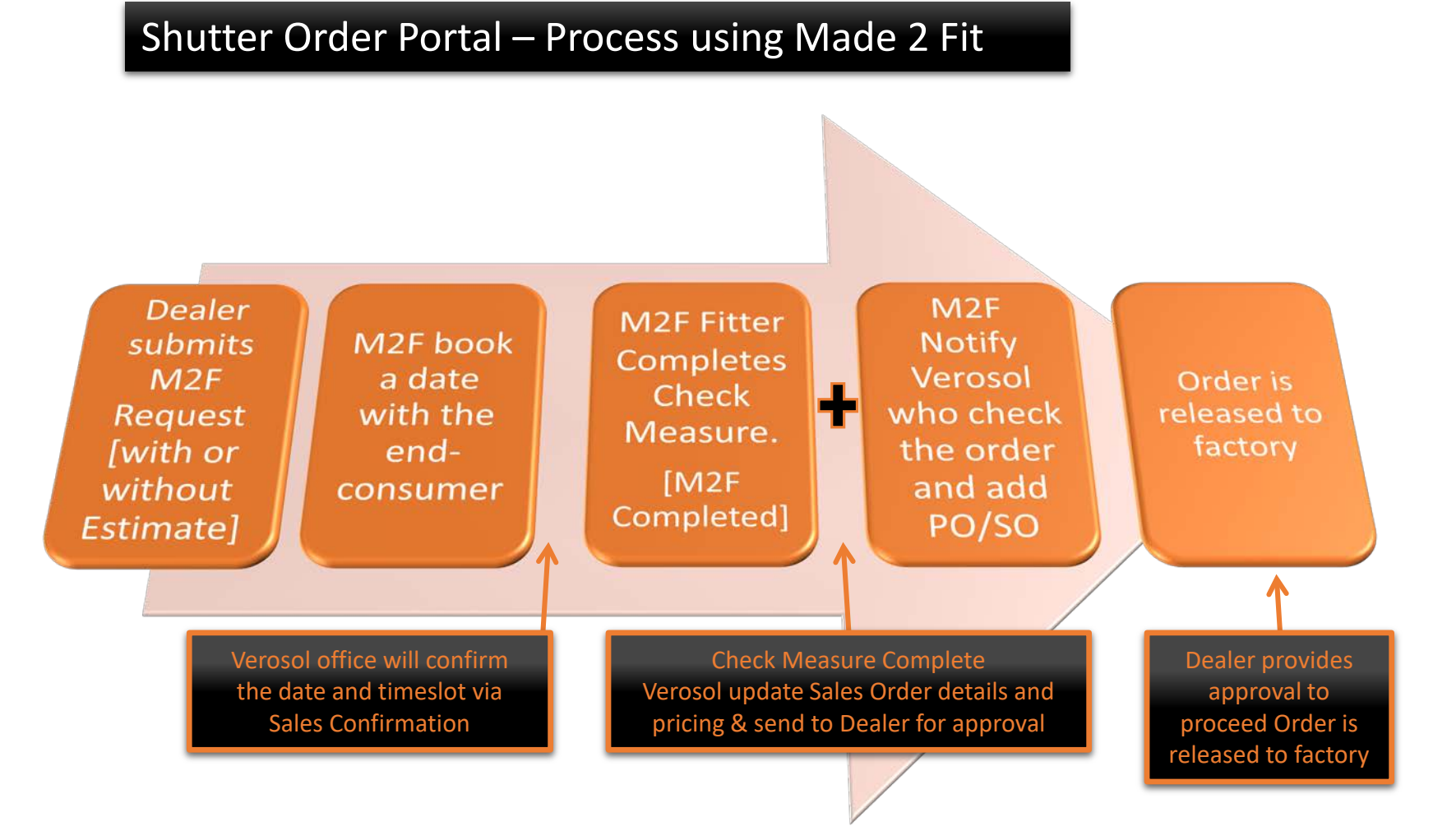

ORDER PROCESS – Shutter Order with Made 2 Fit Service

### **SUBMITTED ORDER**

- A dealer has submitted a shutter order via the online Portal with M2F Service

### **MADE 2 FIT CONFIRM DATE**

- Booking made with end-consumer
- Email sent to dealer advising date
- Verosol send Sales Order Confirmation to Dealer

### **M2F COMPLETED**

- M2F Fitter completes check measure. Verosol send email to dealer confirming details and price.

### **DEALER APPROVES**

- Dealer approves Order.
- Verosol adds SO and PO references

### **ORDER IS RELEASED TO FACTORY**

# VEROSOL

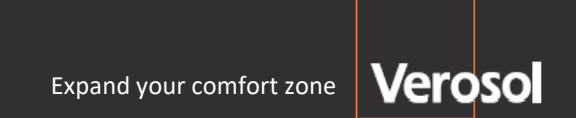